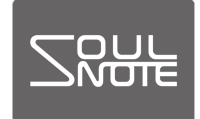

2021年6月10日

## S-3 ファームウェア設定方法

SOULNOTE S-3 のファームウェアの設定方法です。

ファームウェア :S-3 をバージョンアップ

するためのソフトウェアです。Windows パソコンを使用して S-3 内部のファーム ウェアの書き換えを行います。

〈準備するもの〉

- SOULNOTE S-3
- ・Windows パソコン(Windows8.1 以降)
- ・USBケーブル
- ・アップデートソフト

SOULNOTE S-3 Updater.exe

ソフトは <u>http://www.kcsr.co.jp/sn\_software.html</u>

からダウンロードし、適当な場所に保存します。

保存したフォルダを右クリックで「すべて展開」を選択し、フォル ダを展開します。(※圧縮フォルダを「すべて展開」せず「実行」す ると動作に不具合が発生します。)

※「Windows によって PC が保護されました」という 警告が出る場合は、「詳細情報」をクリックすると、 「実行」ボタンが表示されるので、「実行」をクリッ クしてください。

- <ファームウェアアップデート方法>
- パソコンと S-3 を USB ケーブルで接続して、S-3 の 電源を入れます。
- ② 展開したフォルダ内のアップデートソフト
  SOULNOTE S-3 Updater.exe を起動します。
- ③「HID 検索」をクリックします。

| 🐻 ItfUsbDsd-HidWriter (H'018D06)               |        |
|------------------------------------------------|--------|
| Connect                                        | Writer |
| HID 検索                                         | 書き込み   |
| 「IIFUSB-DSD」のUSB接続を確認し、<br>「HID検索」ポタンを押してください。 |        |
| 未接続                                            |        |

④ 書き込みボタンの表示が濃い表示になったら、「書き込み」ボタンをクリックします。

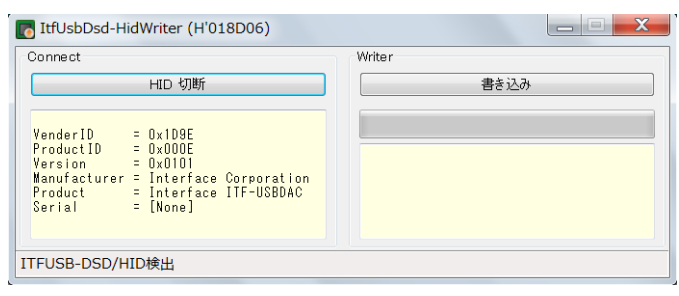

⑤ 正常終了が表示されて、書き込みが完了したら、

S-3の電源を切ります。

| Connect                                        | Writer |
|------------------------------------------------|--------|
| HID 検索                                         | 書き込み   |
| 「ITFUSB-DSD」のUSB接続を確認し、<br>「HID検索」ボタンを押してください。 | 正常終了   |
| 未接続                                            |        |